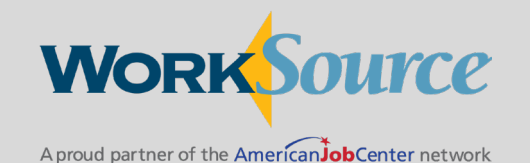

# Multi-factor Authentication Securing employer accounts

# Creating an Employer Account

- Create and activate a Secure Access Washington (SAW) Account
- Sign up for WorkSourceWA (WSWA)
- Sign in using Multi-Factor Authentication (MFA)
- WSWA Employer Landing page

#### Create and activate a Secure Access Account

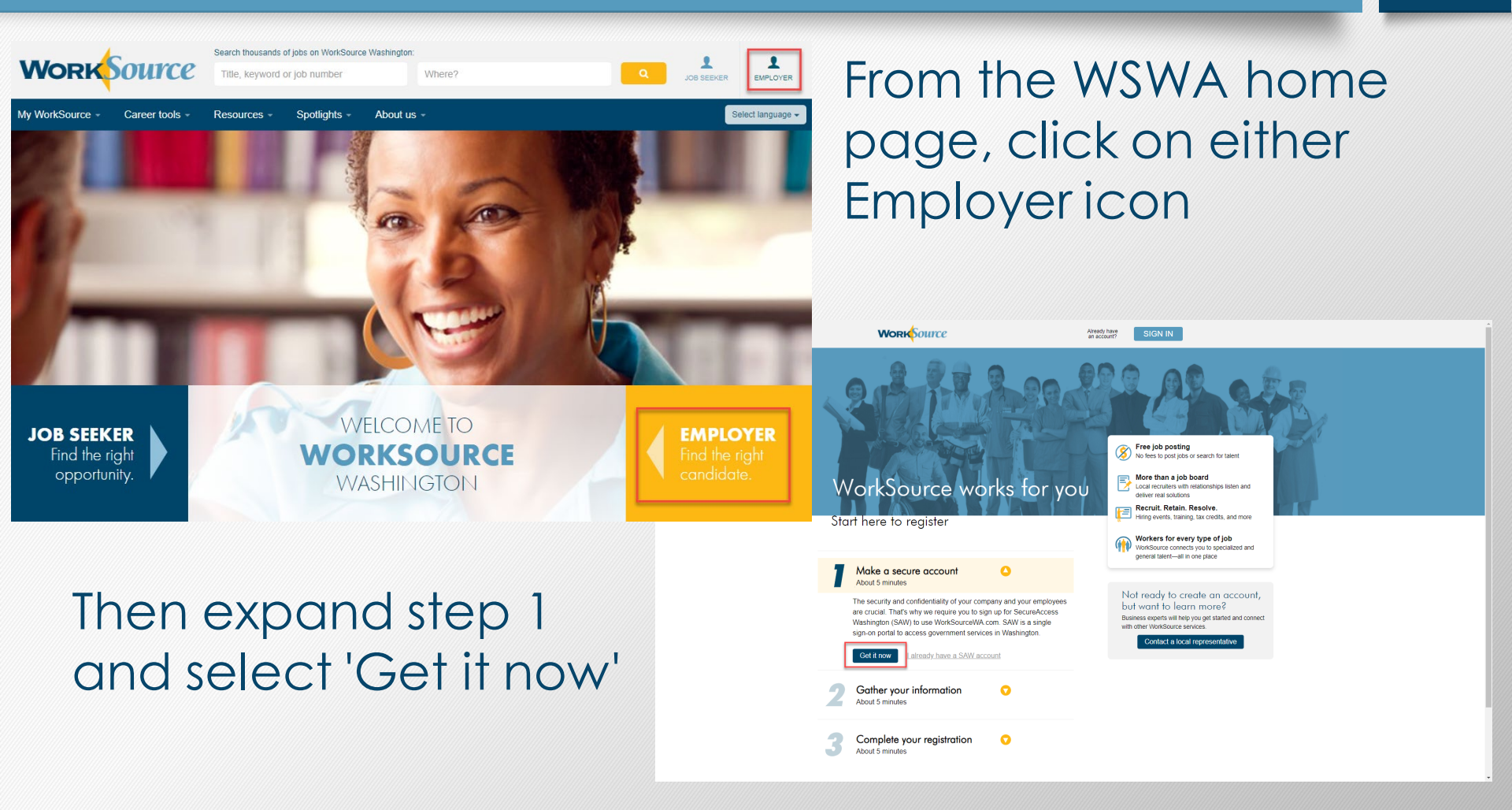

### Create and activate a Secure Access Account

| ← Return to WorkSourceWA.com                                                                                                    |                                                                                                    |                                                                                                    |
|----------------------------------------------------------------------------------------------------|----------------------------------------------------------------------------------------------------|----------------------------------------------------------------------------------------------------|
| ♦ Return to WorkSourceWA com Account setup * Name * Email * Confirm email * Confirm email Additional Email Address: Mobile Phone: * Username * Password | RequiredLabel      Personal Information      Ontact Information for Security (Optional)      Provide additional contact information to receive security codes and reduce the chance of losing access to your account.      You can add or edit additional contact information later in your SAW account settings.      Message and data rates may apply. A message will only be sent when you request it. View our Mobile Terms of Service or      Privacy Policy for more information.      Username and Password      @      Password required.      Password required. | The additional emai<br>and mobile phone<br>number will be used<br>for multi-factor<br>authentication. |
|                                                                                                    | Password requirements         Make sure a 𝔅 green check appears<br>in all the red boxes.         At least 10 characters         Contains a number         Contains a lowercase and<br>uppercase letter         Contains a special character (like<br>@.ft.\$, \$, \$0 or 1)         𝔅 Passwords match         Your username can't be part of<br>your password.                                                                                                    |                                                                                                    |

#### Create and activate a Secure Access Account

#### Your WorkSourceWA.com account activation code Inbox

WorkSourceWashingtonNoReply@esd.wa.gov<WorkSourceWashingtonNoReply@esd.wa.gov>
To:
Reply Icall | Forward | Print | Delete | Show original

| Aproud partner of the American Job Center network                                                                                                    |      |
|----------------------------------------------------------------------------------------------------|------|
| Dear                                                                                                    |      |
| Use the link below to activate your account.<br>Activate my account.                                                                                            |      |
| Sincerely,                                                                                                    |      |
| If you activate your account using a different device, such as a cellphone, be sure to ref<br>your computer monitor before entering your username and password. | resh |
| The WorkSource Team                                                                                                    |      |
|                                                                                                    |      |
|                                                                                                    |      |
| Please do not reply to this email.                                                                                                    |      |
| WorkSource Washington is a proud partner of the American Job Center Network. WorkSource                                                                         |      |

Follow the link in the email to activate the SecureAccess Washington account.

Privacy Policy.

# Sign up for WorkSourceWA

Return to the Employer page on WorkSourceWA.com

Gather the required info in Step 2.

Select 'Sign in to complete registration' when you're ready.

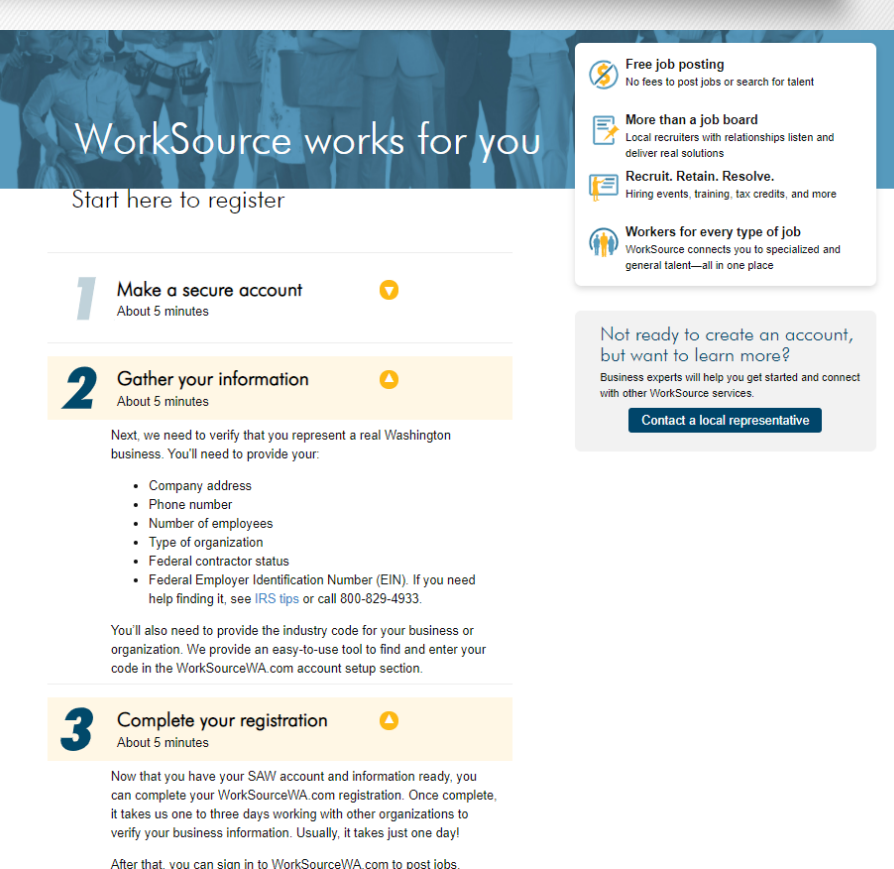

After that, you can sign in to WorkSourceWA.com to post jobs, search for candidates and tap into other WorkSource staffing and training resources.

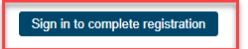

# Sign in using MFA

#### **Work**Source

#### Employer: Welcome to WorkSourceWA.com

Our goal is to power your search for talent with the information, tools, and resources you need to find y have so many staffing tools and resources been available in Washington - at no cost to you.

POWERED BY MONSTER AND YOU!

| Have an employer account? Sign in.<br>Enter the username and password you provided to create your<br>SecureAccess Washington (SAW) account. What's SAW? | Need        |
|----------------------------------------------------------------------------------------------------|-------------|
| Enter the username and password you provided to create your<br>SecureAccess Washington (SAW) account. What's SAW?                                       | If you ha   |
|                                                                                                    | Washing     |
| Your account has been activated. Please sign in. $\sim$                                                                                                 | 1. Check    |
| Username:                                                                                                    | Do I h      |
|                                                                                                    | 2. If you   |
| Forgot username                                                                                                    |             |
| Password:                                                                                                    |             |
| Forgot password                                                                                                    | We use Secu |
| Resend my activation code Sign in                                                                                                    |             |

When you sign back in, you will be prompted to complete multifactor authentication prior to completing the WSWA Employer profile.

# Sign in using MFA

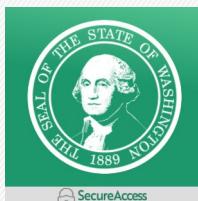

**SAFETY FIRST!** This service requires MFA.

1 Enter Code Remember Device Access Service Choose Method Multi-Factor Authentication (MFA) This service requires additional verification beyond username and password to preve fraud and identity theft. You will need to enter a verification code.

Choose Method

How would you like to receive your verification code?

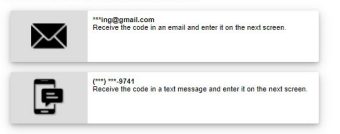

Select the method you want to use for receiving your code and then enter it on the next screen.

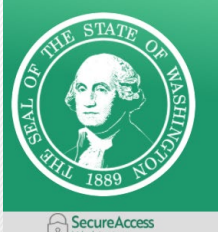

**SAFETY FIRST!** 

This service requires MFA.

| 1             | 2          |                 |             |
|---------------|------------|-----------------|-------------|
| Choose Method | Enter Code | Remember Device | Access Serv |

Multi-Factor Authentication (MFA)

Enter Code

4877-

Please enter the code sent to (\*\*\*) \*\*\*-9741 053721

Resend Code

Choose another method

# Sign in using MFA

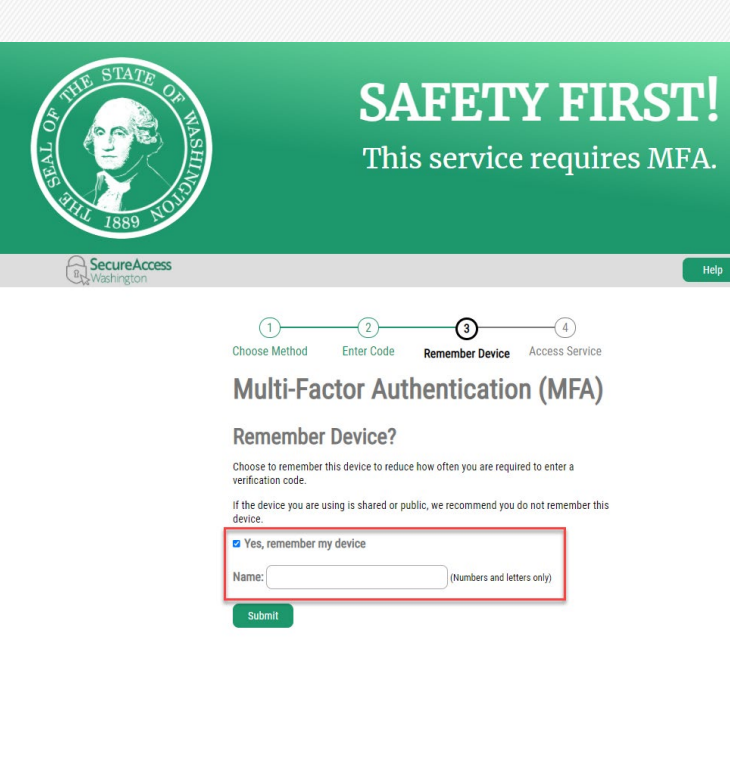

If this is your personal device, you can select Yes, remember my device and name it.